## Aqua Connect 6 Home Network QUICK START GUIDE

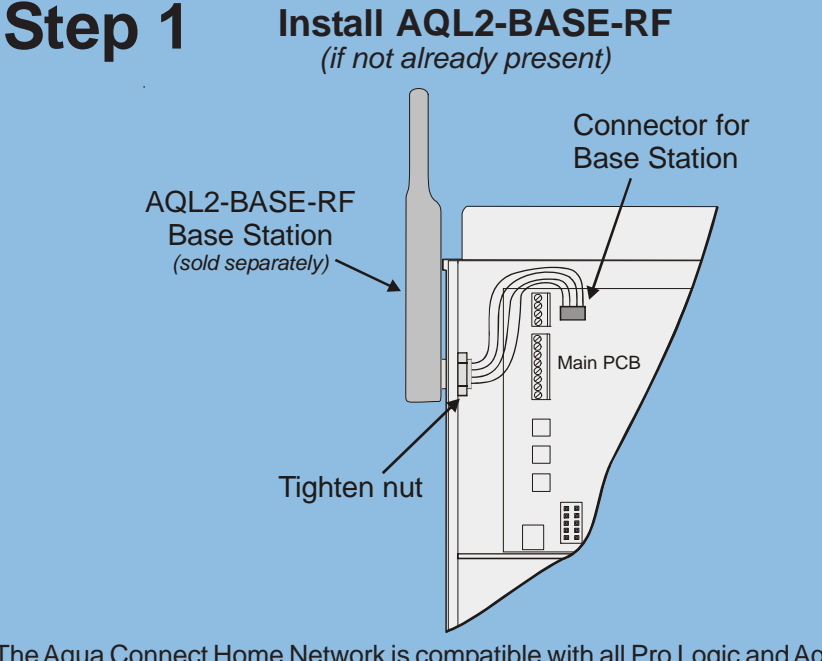

6 easy steps

Install

AQL2-BASE-RF

**Base Station** 

The Aqua Connect Home Network is compatible with all Pro Logic and Aqua Plus controls operating with <u>software revision r4.20 or higher</u> and Aqua Rite Pro controls operating with <u>software revision r1.20 or higher</u>. To verify software revision, refer to your installation manual. An AQL2-BASE-RF Base Station (sold separately) must be installed on your Pro Logic, Aqua Rite Pro or Aqua Plus before installing your Aqua Connect Home Network. For detailed installation instructions, refer to the AQL2-BASE-RF instruction manual.

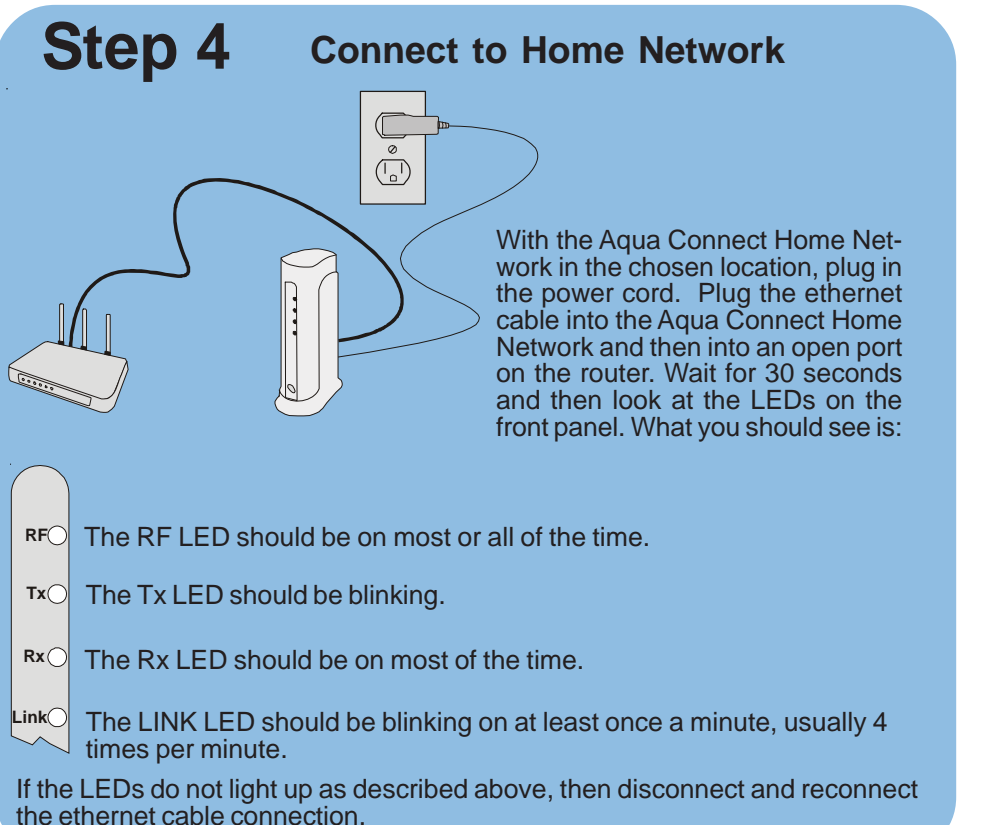

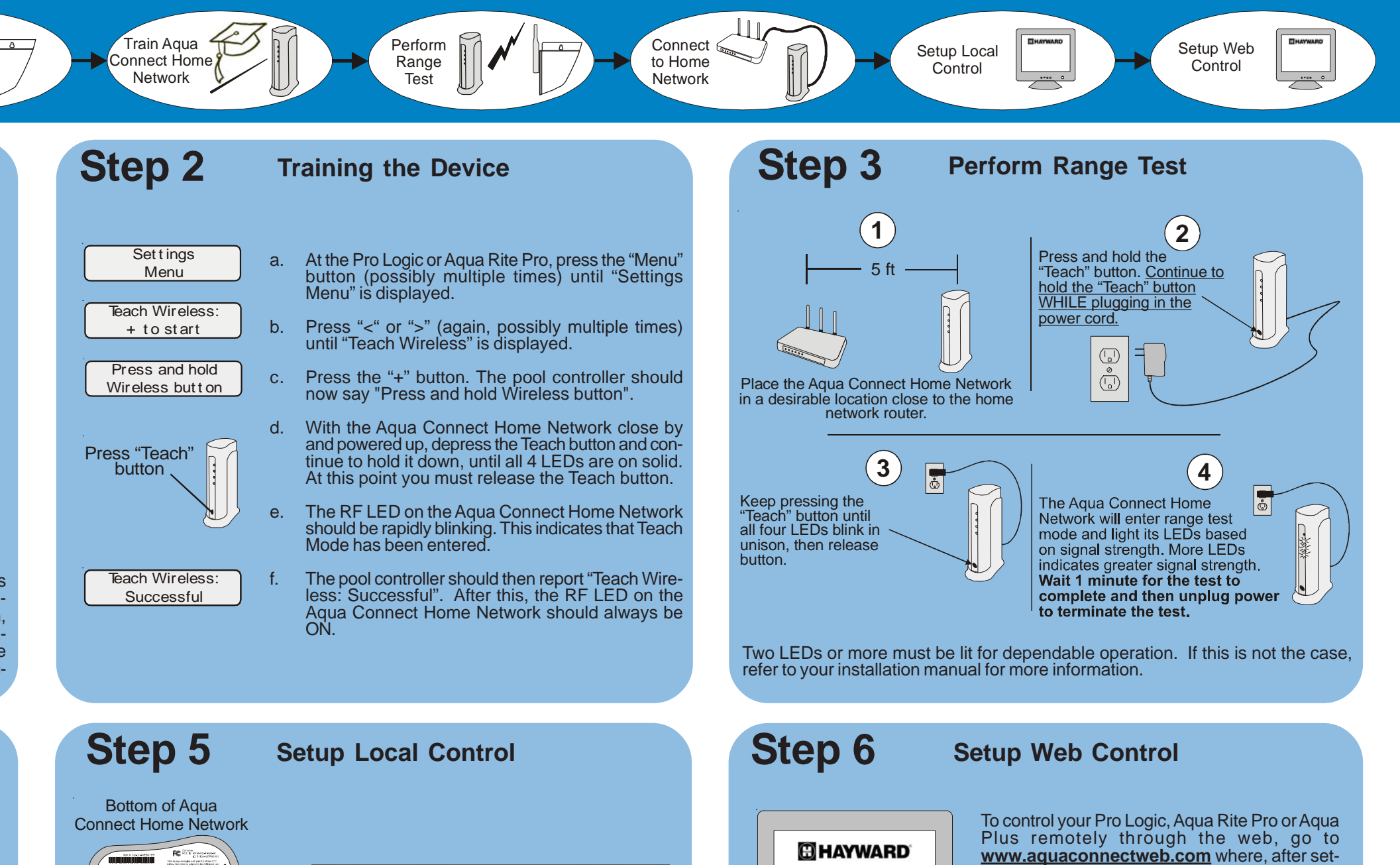

Welcome to Tabbed Browsing - Windows Internet Ex http://mypool319 Favorites Tools Help File Edit View Par \$ \$ Welcome to Tabbed Browsing SERIAL NUME Find the last 3 characters of the Aqua Connect Home Network's MAC ad-1R1005-1000116 dress (on label beneath base) and write them down. Now go to any PC in your home network and open the 002362000319 web browser. On your browser's address line, type "mypoolxyz" (where x, y, and z are the last 3 characters in the Aqua Connect Home

Network's MAC address) and then press the Enter key (do not type "www" or ".com"). The local server should start and your browser will display a page that is similar to your pool controller. You should now be able to control your Pro Logic, Aqua Rite Pro or Aqua Plus using this web page. If not, refer to the manual for alternatives to this step.

|  | HAYWAR |
|--|--------|
|  |        |
|  |        |
|  |        |

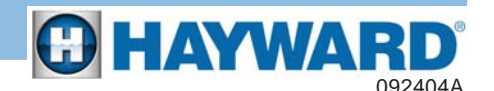

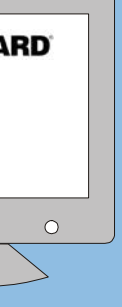

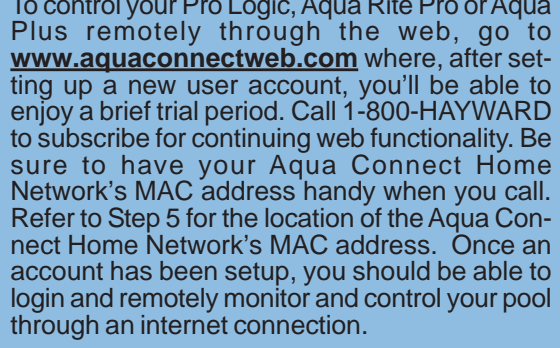

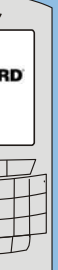